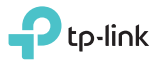

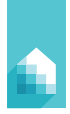

# Consignes Importantes

Veuillez prendre connaissance de toutes les précautions utiles avant d'installer ou de remplacer les ampoules intelligentes, notamment :

- ATTENTION : RISQUE DE CHOC ÉLECTRIQUE OU DE BRÛLURE. FERMEZ l'interrupteur commandant l'ampoule et laissez l'ampoule REFROIDIR avant de la remplacer.
- N'installez pas l'ampoule les mains mouillées ou les pieds dans l'eau (ou en contact avec une surface mouillée).
- Cette ampoule n'est pas adaptée aux gradateurs muraux standards. Seule l'appli permet de la tamiser.
- Cette ampoule est destinée à une utilisation dans un environnement avec une température entre -20 °C et 40 °C.
- NON ADAPTÉ POUR UN ÉCLAIRAGE DE SÉCURITÉ.

# Installation de l'ampoule LED Wi-Fi

🚺 Téléchargez l'appli Kasa de TP-Link dans App Store ou Google Play.

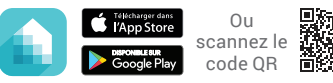

2 Connectez le périphérique mobile à votre réseau Wi-Fi 2.4GHz.

Remarque : Les ampoules Wi-Fi ne supportent que les réseaux Wi-Fi 2 4GHz

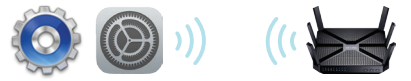

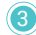

3 Lancez l'appli Kasa et suivre les instructions pour connecter l'ampoule Wi-Fi à votre réseau domestique.

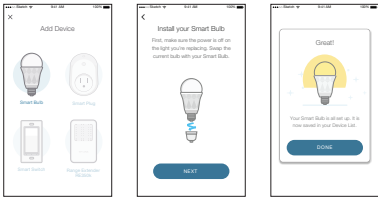

7106507094 REV 2.0.0

# Foire aux questions (FAQ)

### 1. L'ampoule intelligente semble déconnectée ou hors de portée, que dois-je faire ?

- Vérifiez que l'interrupteur commandant la lampe est ouvert. L'ampoule intelligente nécessite une alimentation électrique « continue ».
- Pour commander l'ampoule localement, vérifiez que vous êtes connecté au même réseau Wi-Fi. Pour contrôler l'ampoule intelligente de l'extérieur de votre domicile, ouvrez votre compte Kasa et activez la fonction télécommande (Remote Control).
- Réinitialisez l'ampoule intelligente et reconnectez-la à votre réseau Wi-Fi.

## 2. Comment réinitialiser mon ampoule intelligente ?

- Pour réinitialiser l'ampoule sans perdre votre configuration existante, fermez l'interrupteur commandant l'ampoule, puis allumez et éteignez l'interrupteur 3 fois.
- Pour réinitialiser l'ampoule à sa configuration d'usine, fermez l'interrupteur commandant l'ampoule, puis allumez et éteignez l'interrupteur 5 fois. Attention ! La réinitialisation à la configuration d'usine effacera tous vos réglages personnalisés, que vous devrez rétablir par la suite.

### 3. Puis-je commander les ampoules intelligentes à l'aide de plusieurs appareils ?

Oui. Téléchargez Kasa de TP-Link sur vos appareils et connectez-vous à l'aide du même compte Kasa.

### 4. Comment apparier l'ampoule intelligente avec Echo d'Amazon ?

Consultez *www.tp-link.com/en/faq-944.html* ou la section dédiée de l'aide intégrée à Kasa pour consulter les instructions d'appairage.

# Assistance

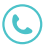

Consultez la page www.tp-link.com/support pour l'assistance technique et d'autres infos de dépannage.

© 2017 TP-Link. Tous droits réservés. Les caractéristiques peuvent être modifiées sans préavis. TP-Link est une marque commerciale déposée par TP-Link Technologies Co., Ltd. App Store est une marque commerciale d'Apple Inc. Google Play est une marque commerciale de Google Inc.

#### www.tp-link.com

FABRIQUÉ EN CHINE